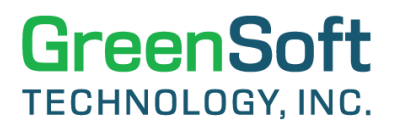

### **GDM QUICK REFERENCE GUIDE:**

### GENERATING COMPLIANCE REPORTS FOR INVENTORY OF HAZARDOUS MATERIALS (IHM)

#### General

This document describes and presents step-by-step instructions for generating the data required to complete an Inventory of Hazardous Materials (IHM) declaration form for one BOM or multiple BOMs per the requirements as listed below using GreenData Manager (GDM) software:

- Hong Kong International Convention for the Safe and Environmentally Sound Recycling of Ships, 2009 SR/CONF/45 (HKC) and International Maritime Organization (IMO) MEPC.269(68), 2015.
- The EU Regulation on Ship Recycling (EU) No. 1257/2013 (EU SRR), which is in force since 31 December 2020.
- Guidance Document per European Maritime Safety Agency (EMSA)

#### Inventory of Hazardous Materials (IHM) Rule in GDM

In order to generate the compliance reports per IHM requirements, GreenSoft has developed a custom rule of "Inventory\_of\_Hazardous\_Materials\_for\_EMSA\_IMO\_Material\_declaration" in GDM. Please make sure you have this custom rule added to your browser-based GDM software before trying to generate the IHM report. If you do not have such in your GDM software, you may need to contact GreenSoft to purchase such custom rule first.

Please review the screenshot below of the Material Declaration form for IHM to document and disclose the presence of hazardous materials for use in your electronic products onboard the ships.

## GreenData Manager®

#### <Material information>

This materials information shows the amount of hazardous materials contained in

|   | Unit |
|---|------|
| 1 |      |

| Table                                                                 | Mate                                                             | Threshold level Present above threshol level |                          | t<br>shold | lf y<br>materia | es,<br>al mass | If yes, information on where it is used |  |
|-----------------------------------------------------------------------|------------------------------------------------------------------|----------------------------------------------|--------------------------|------------|-----------------|----------------|-----------------------------------------|--|
|                                                                       |                                                                  |                                              |                          | Yes/N      | D               | Mass           | Unit                                    |  |
|                                                                       | Asbestos                                                         |                                              | 0.1%*                    | No         |                 |                |                                         |  |
|                                                                       | Polychlorinated biphenyls                                        | (PCBs)                                       | 50 mg/kg                 | No         |                 |                |                                         |  |
|                                                                       |                                                                  | Chlorofluorocarbons (CFCs)                   |                          | No         |                 |                |                                         |  |
|                                                                       |                                                                  | Halons                                       | 5                        | No         |                 |                |                                         |  |
|                                                                       |                                                                  | Other fully halogenated CFCs                 |                          | No         |                 |                |                                         |  |
| Table A**                                                             |                                                                  | Carbon tetrachloride                         |                          | No         |                 |                |                                         |  |
| (materials listed in<br>appendix 1 of the                             | Ozon depleting<br>substance                                      | 1,1,1-Trichloroethane                        | no threshold level       | No         |                 |                |                                         |  |
| Convention)                                                           |                                                                  | Hydrochlorofluorocarbons                     |                          | No         | -               |                |                                         |  |
|                                                                       |                                                                  | Hydrobromofluorocarbons                      |                          | No         |                 |                |                                         |  |
| Table A**<br>(materials listed in<br>appendix 1 of the<br>Convention) |                                                                  | Methyl bromide                               |                          | No         |                 |                |                                         |  |
|                                                                       |                                                                  | Bromochloromethane                           |                          | No         |                 |                |                                         |  |
|                                                                       | Anti-fouling systems containing organotin compounds as a biocide |                                              | 2,500 mg total<br>tin/kg | No         |                 |                |                                         |  |

|                                           | Cadmium and cadmium compounds                            | 100 mg/kg          | No |   |   |  |
|-------------------------------------------|----------------------------------------------------------|--------------------|----|---|---|--|
| -                                         | Hexavalent chromium and hexavalent chromium<br>compounds | 1,000 mg/kg        | No |   |   |  |
|                                           | Lead and lead compounds                                  | 1,000 mg/kg        | No |   |   |  |
| Table B**                                 | Mercury and mercury compounds                            | 1,000 mg/kg        | No |   |   |  |
| (materials listed in<br>appendix 2 of the | Polybrominated biphenyl (PBBs)                           | 50 mg/kg           | No |   |   |  |
| Convention)                               | Polybrominated dephenyl ethers (PBDEs)                   | 1,000 mg/kg        | No | • |   |  |
|                                           | Polychloronaphthalenes (CI >= 3)                         | 50 mg/kg           | No |   | - |  |
|                                           | Radioactive substances                                   | no threshold level | No |   |   |  |
|                                           | Certain shortchain chlorinated paraffins                 | 1%                 | No |   |   |  |
| Annex II***                               | Perfluorooctane sulfonic acid (PFOS)                     | 10 mg/kg****       | No | T |   |  |
| materials)                                | Brominated Flame Retardant (HBCDD)                       | 100 mg/kg          | No |   |   |  |

"Please refer to footnote 18 on the "Form of Material Declaration" in the IMO Guidelines Resolution MEPC 269(68).
 "Hong Kong International Convention for the Safe and Environmentally Sound Recycling of Ships, 2009 (SRICONF/45).
 "\*Regulation EU No. 1257/2013 of the European Parliament and of the Council of 20 November 2013 on Ship Recycling and amending Regulation EC No. 1013/2006 and Directive 2009/16/EC EMSA's Best Practice Guidance on the Inventory of Hazardous Materials, dated 2016-10-28
 "\*Concentrations of PFOS above 10 mg/kg (0001% by weight) when it occurs in substances or in preparations or concentrations of PFOS in semi-finished products or articles, or parts thereof equal to or above than 0.1% by weight calculated with reference to the mass of structurally or micro-structurally distinct parts that contain PFOS or for textiles or other coated materials, if the amount of PFOS is equal to or above than 1 µg/m<sup>2</sup> of the coated material.

#### **Generating Compliance Report for IHM Rule in GDM**

1. To generate the compliance report for an individual BOM, filter the BOM by the BOM ID and click on the BOM ID.

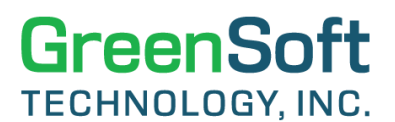

| BOM List<br>Select the BOM(s) of inter                            | est to view deta                                                                 | ails.                                                                  |                 | Swit                                                                                  |
|-------------------------------------------------------------------|----------------------------------------------------------------------------------|------------------------------------------------------------------------|-----------------|---------------------------------------------------------------------------------------|
| Action Panel - Search: (use '_' a<br>BOM ID:<br>At100             | nd '%' as wildcards<br>BOM Name:<br>Project Name:<br>Location:<br>Manage Search: | to assist with your search)  ( Not Selected> Select Search Save Search | Search<br>Reset | Action Panel - I<br>View Comp<br>View Custo<br>View Produ<br>View BOM I<br>Schedule B |
| Total Number of BOMs: 1 Downl<br>Now displaying page 1 of 1. BOMs | oad Excel                                                                        | [Previous] [Next] Page                                                 | : #: 1 Go       |                                                                                       |
| # BOM ID                                                          |                                                                                  | BOM Name                                                               | Proj            | ect Name                                                                              |
| 1 AT100 Click                                                     | Wireless Router                                                                  |                                                                        | Advantage       |                                                                                       |

2. GDM will redirect you to the BOM Details page; click on **View Reports** in the Action Panel.

| BOM Details                                                            |              |                         |                                                   |                                                                            |                  |  |  |
|------------------------------------------------------------------------|--------------|-------------------------|---------------------------------------------------|----------------------------------------------------------------------------|------------------|--|--|
| BOM ID: AT100                                                          | Project Na   | me: Advantage           |                                                   | Location: Hawaii                                                           |                  |  |  |
| BOM Name: Wireless Router                                              | Revision:    |                         |                                                   | Imported Date: 07/04/2                                                     | 2023 02:25:30 PM |  |  |
| External BOM ID: Advantage Plus 100                                    | Exemption    | <b>s:</b> R2-6c, R2-7a, | R2-7c1                                            |                                                                            |                  |  |  |
| Rule 2 for Charts: China RoHS                                          |              |                         | ~                                                 |                                                                            |                  |  |  |
| Note: Parts maintained in GDM are have combination of IPN + MFG + MPN. |              | Return                  | Switch to Extended Minerals View                  | Switch to Conflict Minerals View                                           |                  |  |  |
| Number of Unique Parts:                                                | 30 [100.0 %] | Action Panel:           | Include 2nd So                                    | ource                                                                      | Delete this BOM  |  |  |
| Number of Unique Manufacturers:                                        | 21           | Action List:            | Click here to do                                  | wnload the source file of this BOM<br>ew the BoHS Exemption List for all p | arts in this BOM |  |  |
| Number of Parts that match with Item Master:                           | 30 [100.0 %] |                         | Click here to view all Subassemblies of this BOM  |                                                                            |                  |  |  |
| Number of Parts not matching with Item Master: 0 [0.0 %]               |              |                         | Download Compliance Statement: EU RoHS REACH SVHC |                                                                            |                  |  |  |
| Number of Parts with Part Mass specified:                              | 28 [93.3 %]  |                         | View Reports                                      | View Extended Fields                                                       |                  |  |  |

3. Click **Queue new report** on the BOM Reports Details page.

| BOM Report Details                                                                                 |                                            |
|----------------------------------------------------------------------------------------------------|--------------------------------------------|
| BOM ID: AT100                                                                                      | Project Name: Advantage                    |
| BOM Name: Wireless Router                                                                          | Revision:                                  |
| Select an existing report to view or click appropriate links to que<br>Total Number of Reports: 44 | ueue a new report. Queue new report Return |

4. To Queue the report, select **Compliance Report** for the Report Type, select the Rule Name by clicking on the drop-down arrow, select a Rule Name from the list, and click **Queue Report**.

**Note**: You can run the compliance report and schedule it for a later date or run a recurring report by selecting the options on the Recurrence Type. You have the option to include the 2nd source as well.

## GreenData Manager®

| Queue BOM Re             | port                                                                        |
|--------------------------|-----------------------------------------------------------------------------|
| BOM ID: AT100            | Project Name: Advantage                                                     |
| BOM Name: Wireless Rout  | ter Revision:                                                               |
| External BOM ID: Advanta | age Plus 100                                                                |
| Select a report type a   | and the necessary parameters to schedule a new report or a new task. Return |
|                          |                                                                             |
| Schedule Type:           | ● Now ○ At a later date                                                     |
| Recurrence Type:         | None O Daily O Weekly O Monthly                                             |
| Report Type:             | Compliance Report                                                           |
| Run for:                 | □ All BOMs                                                                  |
| Report Name:             |                                                                             |
| Rule Name:               | Inventory_of_Hazardous_Materials_for_EMSA_IMO_Material_declaration 🗸        |
| Exclude Incomplete:      |                                                                             |
| Include 2nd Source:      |                                                                             |
|                          |                                                                             |
|                          | Queue Report                                                                |

5. If you need to generate the IHM report for multiple BOMs on each BOM individually, you can search for multiple BOMs by their BOM IDs, or BOM names, or Project names, and click on **Schedule Bulk reports**.

| BOM List       Select the BOM(s) of interest to view details.         Select the BOM(s) of interest to view details.       Switch to Extended Mi |                                                            |             |                                              |                             |                                                                                                    |          |          |                   |  |
|----------------------------------------------------------------------------------------------------|------------------------------------------------------------|-------------|----------------------------------------------|-----------------------------|----------------------------------------------------------------------------------------------------|----------|----------|-------------------|--|
| Actio<br>BON                                                                                                    | Action Panel - Search: (use '_' and '%' a<br>BOM ID: BOM N |             |                                              | to assist with your search) | Action Panel - List:<br>View Compliance Summary                                                                                                    |          |          |                   |  |
|                                                                                                    | 00<br>-1                                                   | : 3 Down    | Project Name:<br>Location:<br>Manage Search: | Select Search Save Search   | Reset       View Customer Complian         View Product Mass Analy       View BOM REACH Report         Schedule Bulk reports       Schedule Bulk reports |          |          | Summary<br>e SVHC |  |
| Now d                                                                                                    | splaying page 1                                            | L of 1. BOM | s per page: 50 🗸                             | [Previous] [Next] Page #    | : 1 Go                                                                                                    |          |          |                   |  |
| #                                                                                                    | # BOM ID                                                   |             |                                              | BOM Name                    | Proje                                                                                                    | ect Name | Location | Revisio           |  |
| 1                                                                                                    | 1 AT100                                                    |             | Wireless Router                              |                             | Advantage                                                                                                    |          | Hawaii   |                   |  |
| 2                                                                                                    | C15-1                                                      |             | Control Board M590                           | , DIV-15-1 v2               |                                                                                                    |          | Pasadena |                   |  |
| 3                                                                                                    | C16                                                        |             | Control Board M609                           | V2, DIV-16-1                |                                                                                                    |          | Finland  |                   |  |

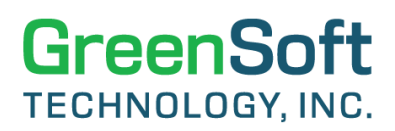

If you want to generate the reports for BOMs with common starting characters, you can search the BOMs by the first character, and GDM will filter all BOMs beginning with the character. Then click on **Schedule Bulk reports** to generate the IHM report for the BOMs with the same first character individually.

| BOM<br>Select | List<br>the BOM(s | ) of inte     | rest to view deta                        | ails.                   |         |              | Swi                     | tch to Extended I | Minerals Vie |  |
|---------------|-------------------|---------------|------------------------------------------|-------------------------|---------|--------------|-------------------------|-------------------|--------------|--|
| Action        | Panel - Search    | n: (use '_' a | Action Panel -                           | List:                   |         |              |                         |                   |              |  |
| BOM           | ID:               |               | BOM Name:                                |                         |         | Search       | View Compliance Summary |                   |              |  |
| A             |                   |               | Project Name:                            |                         |         | Reset        | View Custo              | mer Compliance    | Summary      |  |
|               |                   |               | Location:                                | <not selected=""></not> | ~       |              | View BOM                | REACH Reportabl   | e SVHC       |  |
|               |                   |               | Manage Search: Select Search Save Search |                         |         | Schedule B   | ulk reports             |                   |              |  |
| Total Nu      | mber of BOMs      | : 3 Down      | load Excel                               |                         |         |              |                         |                   |              |  |
| Now dis       | playing page 1    | of 1. BOM     | s per page: 50 🗸                         | [Previous] [Next]       | Page #: | 1 Go         |                         |                   |              |  |
| #             | вом               | ID            |                                          | BOM Name                |         | Project Name |                         | Location          | Revisio      |  |
| 1             | AT100             |               | Wireless Router                          |                         |         | Advantage    |                         | Hawaii            |              |  |
| 2             | AT1015            |               | Wireless Router                          |                         |         | Advantage    |                         | Hawaii            |              |  |
| 3             | AT1500            |               | Wireless Router                          |                         |         | Advantage    |                         | Hawaii            |              |  |

6. Once you click on **Schedule Bulk reports**, you will be redirected to the Queue BOM Report page, where you can Queue Report for multiple BOMs. Select **Compliance Report** for Report Type, select the Rule Name from the list, and click on **Queue Report** to generate the report.

**Note**: You can choose to run the compliance report for All BOMs based on a Rule, which can be done by selecting the check box for **All BOMs**. All other options are the same as mentioned above for the individual BOMs.

| Queue BOM Re                      | eport                                                                |
|-----------------------------------|----------------------------------------------------------------------|
| Filter Conditions: BOMID          | ) [multiple BOM IDs].                                                |
| (1) AT100<br>(2) C15-1<br>(3) C16 | *<br>*                                                               |
| Select a report type              | and the necessary parameters to schedule a new report or a new task. |
| Schedule Type:                    | ● Now ○ At a later date                                              |
| Recurrence Type:                  | ● None ○ Daily ○ Weekly ○ Monthly                                    |
| Report Type:                      | Compliance Report                                                    |
| Run for:                          | All BOMs                                                             |
| Report Name:                      |                                                                      |
| Rule Name:                        | Inventory_of_Hazardous_Materials_for_EMSA_IMO_Material_declaration 🖌 |
| Exclude Incomplete:               |                                                                      |
| Include 2nd Source:               |                                                                      |
|                                   |                                                                      |

7. To view your generated reports, go to the Reports tab and select the Report Type from the list (for IHM report, please use **Compliance Report** as the Report Type) by clicking on the Report Count number. After clicking the Report Count number, you will be redirected to the Report Details page, where you can view or download the reports.

| Re  | eport Statistics            |                                             |               |                    |
|-----|-----------------------------|---------------------------------------------|---------------|--------------------|
| N   | ote - report count is compu | ted by filtering the most recent only a     | and suppressi | ing duplicates.    |
| Dis | splay: All 🗸 Report N       | ame: Search                                 | Reset Gener   | rate Custom Report |
|     |                             |                                             |               |                    |
| #   | Item/BOM                    | Report Type                                 | Report Count  |                    |
| 1   | Item Master related [114]   | Conflict Minerals Report - Company          | 8             |                    |
| 2   |                             | Extended Minerals Report - Company          | 1             |                    |
| 3   |                             | Grand Report                                | 37            |                    |
| 4   |                             | Substance Analysis Report                   | 43            |                    |
| 5   |                             | Substance Inquiry Report                    | 14            | 1                  |
| 6   |                             | Substance Matrix Report                     | 11            |                    |
| 7   | BOM related [458]           | BOM Compliance Summary                      | 34            |                    |
| 8   |                             | BOM Second Source Processing                | 2             |                    |
| 9   |                             | China RoHS Report                           | 18            | Click Here         |
| 10  |                             | Compliance Report                           | 87            |                    |
| 11  |                             | Conflict Minerals Report - Product          | 10            | 1                  |
| 12  |                             | Conflict Minerals Report - List of Products | 1             |                    |

| Report Details         Total Number of Reports: 90       BOM reports v       Report Name: Search Reset       Return         Now displaying page 1 of 2. Reports per page: 50 v       [Previous]       [Next] Date: Most recent only and suppress duplicates v       Report Type: Compliance Report       Page #: 1 |                           |             |                   |        |                                                                                                    |                              |                                                                    |         |          |       |
|----------------------------------------------------------------------------------------------------|---------------------------|-------------|-------------------|--------|----------------------------------------------------------------------------------------------------|------------------------------|--------------------------------------------------------------------|---------|----------|-------|
| #                                                                                                    | Scheduled<br>Date/Time    | Report Name | Туре              | BOM ID | Options                                                                                                    | Status                       | Request Start/End<br>Date                                          | Results | Download | Error |
| 1                                                                                                    | 12/12/2023<br>11:54:56 AM |             | Compliance Report | C16    | Rule Name:<br>Inventory_of_Hazardous_Materials_for_EMSA_IMO_Material_declaration<br>Exclude Incomplete: No<br>Include 2nd Source: No | Completed<br>Rerun<br>Delete | Start: 12/12/2023<br>11:55:31 AM<br>End: 12/12/2023<br>11:55:33 AM | View    | Excel    |       |
| 2                                                                                                    | 12/12/2023<br>11:54:56 AM |             | Compliance Report | C15-1  | Rule Name:<br>Inventory_of_Hazardous_Materials_for_EMSA_IMO_Material_declaration<br>Exclude Incomplete: No<br>Include 2nd Source: No | Completed<br>Rerun<br>Delete | Start: 12/12/2023<br>11:55:16 AM<br>End: 12/12/2023<br>11:55:18 AM | View    | Excel    |       |
| 3                                                                                                    | 12/12/2023<br>11:54:56 AM |             | Compliance Report | AT100  | Rule Name:<br>Inventory_of_Hazardous_Materials_for_EMSA_IMO_Material_declaration<br>Exclude Incomplete: No<br>Include 2nd Source: No | Completed<br>Rerun<br>Delete | Start: 12/12/2023<br>11:55:01 AM<br>End: 12/12/2023<br>11:55:03 AM | View    | Excel    |       |

8. Download the Excel report to perform the compliance analysis. In the BOM Compliance Report tab, you can view the compliance status for each substance or substance group, which is in the exact sequential order as listed in the IHM form. You can then simply copy-and-paste the compliance data from the Excel report to fill the table listed in the IHM form.

| Item No | Туре      | Substance Name                   | CAS Number | Threshold | Units | Compliance Status | MCV (ppm)<br>Homogeneous Level | Weight (mg)      | Notes                                     |
|---------|-----------|----------------------------------|------------|-----------|-------|-------------------|--------------------------------|------------------|-------------------------------------------|
| 1       | Group     | Asbestos                         |            | 1000      | ppm   | Passed            | 0.000                          | 0.000000000000   | Table A                                   |
| 2       | Group     | Polychlorinated Biphenyls (PCBs  |            | 50        | ppm   | Passed            | 0.000                          | 0.000000000000   | Table A                                   |
| 3       | Group     | IMO_Chlorofluorocarbons(CFCs)    |            | 0         | ppm   | Passed            | 0.000                          | 0.00000000000    | Table A - Ozone depleting substances      |
| 4       | Group     | IMO_Halons                       |            | 0         | ppm   | Passed            | 0.000                          | 0.00000000000    | Table A - Ozone depleting substances      |
| 5       | Group     | IMO_Other fully halogenated CF   |            | 0         | ppm   | Passed            | 0.000                          | 0.00000000000    | Table A - Ozone depleting substances      |
| 6       | Substance | Carbon tetrachloride (CTC)       | 56-23-5    | 0         | ppm   | Passed            | 0.000                          | 0.00000000000    | Table A - Ozone depleting substances      |
| 7       | Substance | 1,1,1-trichloroethane (TCA)      | 71-55-6    | 0         | ppm   | Passed            | 0.000                          | 0.00000000000    | Table A - Ozone depleting substances      |
| 8       | Group     | IMO_Hydrochlorofluorocarbons(I   |            | 0         | ppm   | Passed            | 0.000                          | 0.00000000000    | Table A - Ozone depleting substances      |
| 9       | Group     | IMO_Hydrobromofluorocarbons      |            | 0         | ppm   | Passed            | 0.000                          | 0.00000000000    | Table A - Ozone depleting substances      |
| 10      | Substance | Bromomethane                     | 74-83-9    | 0         | ppm   | Passed            | 0.000                          | 0.00000000000    | Table A - Ozone depleting substances      |
| 11      | Substance | Bromochloromethane (BCM Halo     | 74-97-5    | 0         | ppm   | Passed            | 0.000                          | 0.00000000000    | Table A - Ozone depleting substances      |
| 12      | Group     | IMO_Anti-fouling systems contai  |            | 2500      | ppm   | Passed            | 0.000                          | 0.00000000000    | Table A                                   |
| 13      | Group     | Cadmium/Cadmium Compounds        |            | 100       | ppm   | Passed            | 9.000                          | 198.909000000000 | Table B                                   |
| 14      | Group     | Hexavalent Chromium/Hexavale     |            | 1000      | ppm   | Passed            | 0.000                          | 0.00000000000    | Table D                                   |
| 15      | Group     | Lead/Lead Compounds              |            | 1000      | ppm   | Failed            | 999000.000                     | 407.842457504000 | Table B                                   |
| 10      | Group     | mercury/mercury compounds        |            | 1000      | ppm   | Passed            | 0.000                          | 0.000000000000   | Table B                                   |
| 17      | Group     | Polybrominated Biphenyls (PBBs   |            | 50        | ppm   | Passed            | 0.000                          | 0.00000000000    | Table B                                   |
| 18      | Group     | Polybrominated Diphenylethers    |            | 1000      | ppm   | Passed            | 0.000                          | 0.000000000000   | Table B                                   |
| 19      | Group     | Polychlorinated Naphthalenes (r  |            | 50        | ppm   | Passed            | 0.000                          | 0.00000000000    | Table B                                   |
| 20      | Group     | Radioactive Substances           |            | 0         | ppm   | Passed            | 0.000                          | 0.00000000000    | Table B                                   |
| 21      | Group     | Short Chain Chlorinated Paraffin |            | 10000     | ppm   | Passed            | 0.000                          | 0.00000000000    | Table B                                   |
| 22      | Group     | Perfluorooctane sulfonates(PFO)  |            | 1000      | ppm   | Passed            | 0.000                          | 0.00000000000    | Annex I - In substances or in preparation |
| 23      | Group     | Hexabromocyclododecane (HBCI     |            | 100       | ppm   | Passed            | 0.000                          | 0.000000000000   | Annex II                                  |

9. Please review the Failure Analysis tab in the Excel report to review the details on the failing substance or substance group. The weight and concentration details at a homogenous level are available, along with additional info. You can see the Table Name in the Notes section, which you must complete on the Material Declaration form for the failed Items.

| Rulo Substanso Namo | Tuno  | Throchol | Unite | Notor   | Internal DN    | Manufac  | Manuf   | Type   | Substance          | CAS Number | Applicable Weight (mg) |                   |
|---------------------|-------|----------|-------|---------|----------------|----------|---------|--------|--------------------|------------|------------------------|-------------------|
| Load/Load Compounds | Group | 1000     | onits | Table R | 0022 10026 F4  | ON SEMIC | 1 N4025 | hotop  | Load               | 7420 02 1  | 7 281 50000000         | nomogeneous (ppm) |
| Leau/Leau Compounds | Group | 1000     | ррп   |         | 0022-10030-34  | DOUM     | 114933  | Ustan  | Lead highlights    | 7439-92-1  | 7.38130000000          | 923000.000        |
|                     |       |          |       |         | 0030-00150-001 | ROHM     | MCRUIN  | ibstan | Lead Disilicate    | 05997-18-4 | 0.000228096805         | 62905.905         |
|                     |       |          |       |         |                |          |         | ibstan | Lead oxide(PbO) ii | 1          | 0.00010/684865         | 29697.977         |
|                     |       |          |       |         |                |          |         | ıbstan | Lead bisilicate    | 65997-18-4 | 0.000476710254         | 32508.883         |
|                     |       |          |       |         |                |          |         | Ibstan | Lead oxide(PbO) in |            | 0.000047344208         | 3228.601          |
|                     |       |          |       |         |                |          |         | ıbstan | Lead bisilicate    | 65997-18-4 | 0.001146518333         | 166403.241        |
|                     |       |          |       |         |                |          |         | ıbstan | Lead oxide(PbO) in |            | 0.002311511322         | 335487.855        |
|                     |       |          |       |         |                |          |         | ıbstan | Lead bisilicate    | 65997-18-4 | 0.001737880421         | 180128.568        |
|                     |       |          |       |         |                |          |         | ıbstan | Lead oxide(PbO) in |            | 0.005347110528         | 554219.582        |
|                     |       |          |       |         | 0030-00150-001 | VENKEL   | CR0402  | Ibstan | Lead in Glass      |            | 0.00100000000          | 166666.667        |
|                     |       |          |       |         | 0030-00150-001 | YAGEO    | RC0402  | ıbstan | Lead bisilicate    | 65997-18-4 | 0.000663773772         | 107755.483        |
|                     |       |          |       |         | 0030-00152-05  | ROHM     | MCR03E  | ıbstan | Lead bisilicate    | 65997-18-4 | 0.000362661852         | 62787.717         |
|                     |       |          |       |         |                |          |         | ıbstan | Lead oxide(PbO) in | -          | 0.000171738793         | 29733.171         |
|                     |       |          |       |         |                |          |         | ıbstan | Lead bisilicate    | 65997-18-4 | 0.000754288377         | 28588.856         |
|                     |       |          |       |         |                |          |         | ıbstan | Lead oxide(PbO) in |            | 0.000148530848         | 5629.580          |
|                     |       |          |       |         |                |          |         | ıbstan | Lead bisilicate    | 65997-18-4 | 0.002721472464         | 166247.555        |
|                     |       |          |       |         |                |          |         | ıbstan | Lead oxide(PbO) in |            | 0.005486358198         | 335147.111        |
|                     |       |          |       |         |                |          |         | ıbstan | Lead bisilicate    | 65997-18-4 | 0.004875720069         | 180548.790        |
|                     |       |          |       |         |                |          |         | ıbstan | Lead oxide(PbO) i  |            | 0.014945916580         | 553449.976        |
|                     |       |          |       |         | 0030-00152-05  | VENKEL   | CR0603  | ıbstan | Lead oxide(PbO) i  |            | 0.002506458060         | 155680.625        |
|                     |       |          |       |         | 0030-00152-05  | VISHAY   | CRCW0   | ıbstan | Lead(2+) silicate  | 10099-76-0 | 0.001242174400         | 730690.823        |

10. Please review the screenshot below, which shows the Table B section of the Material Declaration filled out for the failed item above.

| Table                | Material name                                            | Threshold             | Present<br>above threshold<br>value | lf yes,<br>material mass |      | If yes, information on where it is used                     |  |
|----------------------|----------------------------------------------------------|-----------------------|-------------------------------------|--------------------------|------|-------------------------------------------------------------|--|
|                      |                                                          |                       | Yes / No                            | Mass                     | Unit |                                                             |  |
|                      | Cadmium and cadmium compounds                            | 100 mg/kg             |                                     |                          |      |                                                             |  |
|                      | Hexavalent chromium and hexavalent<br>chromium compounds | 1,000 mg/kg           |                                     |                          |      |                                                             |  |
| Table B              | Lead and lead compounds                                  | 1,000 mg/kg           | Yes                                 | 0.250820000000           | (g)  | Die Attach Solder, Electrode-1, Electrode-2, and Under Coat |  |
| (materials           | Mercury and mercury compounds                            | 1,000 mg/kg           |                                     |                          |      |                                                             |  |
| listed in            | Polybrominated biphenyl (PBBs)                           | 50 mg/kg              |                                     |                          |      |                                                             |  |
| appendix 2<br>of the | Polybrominated dephenyl ethers (PBDEs)                   | 1,000 mg/kg           |                                     |                          |      |                                                             |  |
| Convention)          | Polychloronaphthalenes (Cl >= 3)                         | 50 mg/kg              |                                     |                          |      |                                                             |  |
|                      | Radioactive substances                                   | no threshold<br>value |                                     |                          |      |                                                             |  |
|                      | Certain shortchain chlorinated paraffins                 | 1%                    |                                     |                          |      |                                                             |  |

#### **Conclusion:**

For companies selling electronic products to boats or ships, submitting declarations via the IHM form has become a crucial requirement. GreenSoft Technology, Inc. has developed a workflow to simplify this process for you, as described above. Additionally, we provide you with analytical tools for deeper insights and analysis.

For any questions, please contact <a href="mailto:support@greensofttech.com">support@greensofttech.com</a> for assistance.